# **Updating Your Profile**

#### **Table of Contents**

Overview

Update the Display Name

Update the Password

### Overview

You can update your profile details such as the display name and password as given in the steps below.

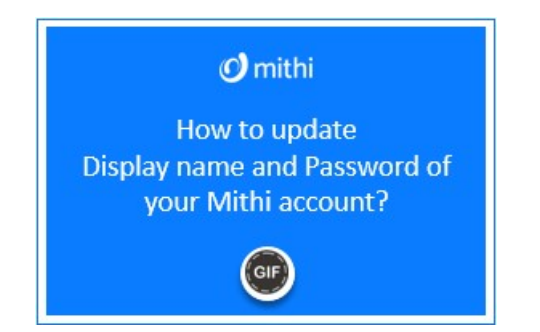

## Update the Display Name

- 1. Login to your Mithi account (https://docs.mithi.com/home/how-to-login-to-mithi-account) using valid credentials.
- 2. From the drop-down menu in the top-right, click on the Settings icon.
- 3. Select the Profile tab.
- 4. The Contact Id is a read-only field and shows the email id of the contact.
- 5. Update the Display Name.
- 6. Click the Update Profile button to save the changes.

### Update the Password

- 1. Login to your Mithi account (https://docs.mithi.com/home/how-to-login-to-mithi-account) using valid credentials.
- 2. From the drop-down menu in the top-right, click on the Settings icon.
- 3. Select the Password tab.
- 4. Provide the Current password.
- 5. Enter the New Password.
- 6. Confirm the new password.
- 7. Click the Update Password button to save the changes.